# Instructions for Request for Changes to the Schedule of Classes (Form 75)

A REG 0100 (commonly known as Form 75) is required to make changes to course scheduling for a given semester. Changes such as, cancellations, days or times, maximum enrollments, secondary titles, and cross-listing courses can be made using the form. Adding new courses must also be done using a REG 0100 (i.e. Form 75). The links to the form and instructions follow:

http://eforms.siu.edu/siuforms/info/reg0100.html

http://registrar.siu.edu/staff/classroomchange.php

## Cancellations

- 1. Type in the subject abbreviation in the space for subject abbreviations
- 2. Type in the semester in the space for semester
- 3. Go to the second area, Cancellations
- 4. Type in the course number(s) in the Course Number column
- 5. Type in the section(s) in the Section(s) column
- 6. Type in the CRN in the CRN column

## Change in Days, Times, or Locations (changes for only one course per form)

- 1. Type in the subject abbreviation in the space for subject abbreviations
- 2. Type in the semester in the space for semester
- 3. Go to the third area, Change in Days, Times, or Locations
- 4. Type in the course number(s) in the Course Number column
- 5. Type in the section(s) in the Section(s) column
- 6. Type in the CRN in the CRN column
- 7. Type in the current day(s) and time(s) in the Old Time and Days columns
- 8. Type in the new day(s) and time(s) in the New Times and Days columns
- 9. Choose a reason for the change from the drop down list.
- 10. Provide a justification for the change requested. Approvals will be granted on necessity of change requested. Items listed in drop-down box above are considered valid reasons for requesting a change. If your reason for change is not listed, be detailed in the justification.

### **Change in Maximum Enrollment**

- 1. Type in the subject abbreviation in the space for subject abbreviations.
- 2. Type in the semester in the space for semester

- 3. Go to the fourth area, Change in Maximum Enrollment
- 4. Type in the course number(s) in the Course Number column
- 5. Type in the section(s) in the Section(s) column
- 6. Type in the CRN in the CRN column
- 7. Type in the current max enrollment in the From Number column
- 8. Type in the new max enrollment in the To Number column

### Other Changes (cross-list, secondary titles)

- 1. Type in the subject abbreviation in the space for subject abbreviations
- 2. Type in the semester in the space for semester
- 3. Go to the fifth area, Other Changes
- 4. Type in the course number(s) in the Course Number column
- 5. Type in the section(s) in the Section(s) column
- 6. Type in the CRN in the CRN column
- 7. Type in the changes not covered by the other areas

#### To process and submit form

- 1. Form must be approved by the Chair of the department and Dean of the College.
- 2. Submit the form via email to <u>scheduling@siu.edu</u>.